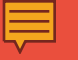

# EDUCATION

# How to LOGIN TO BLACKBOARD

**UP International College** 

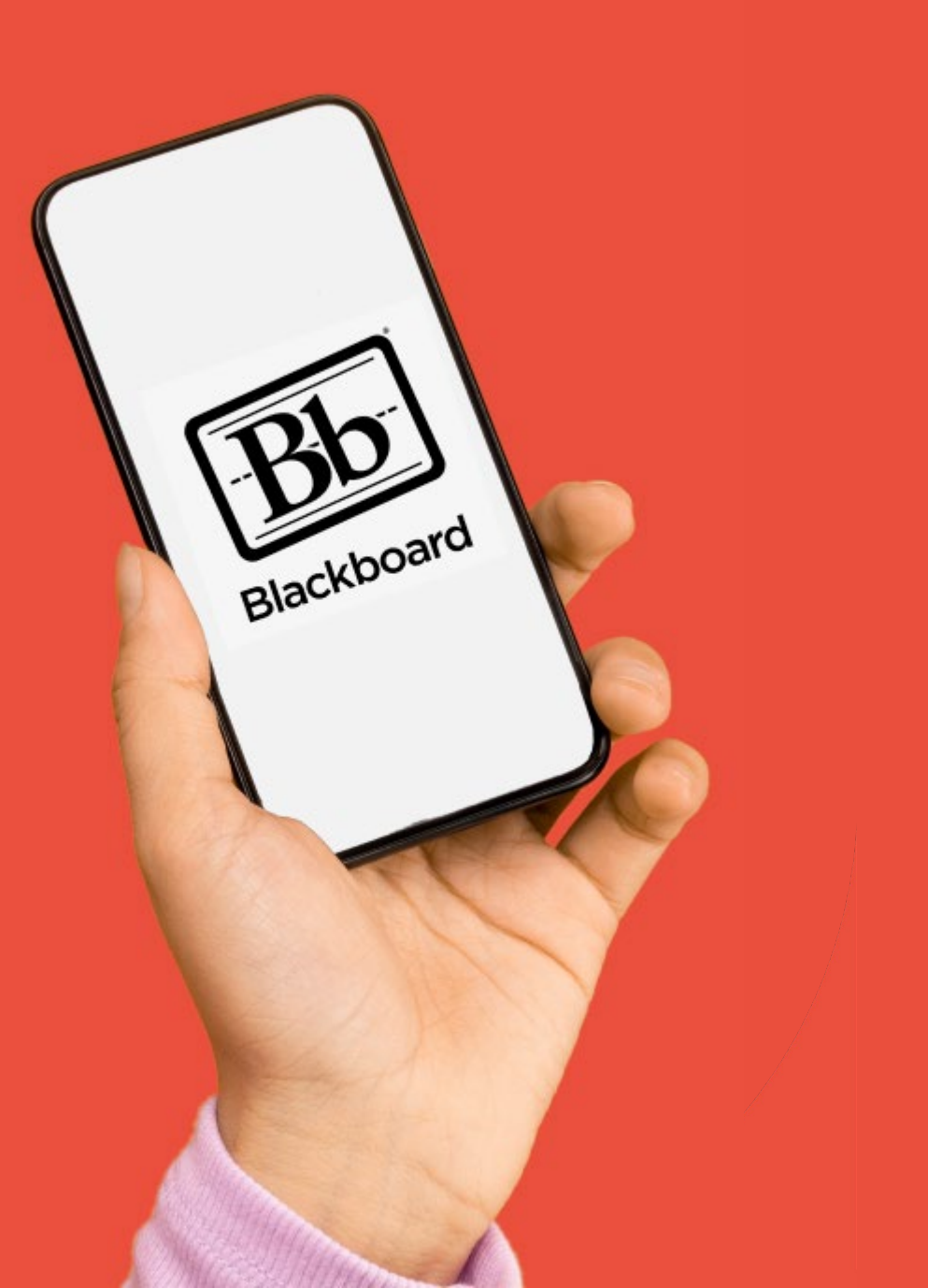

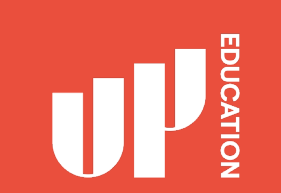

### **BLACK BOARD** What you need:

- Google
- Username
- Password

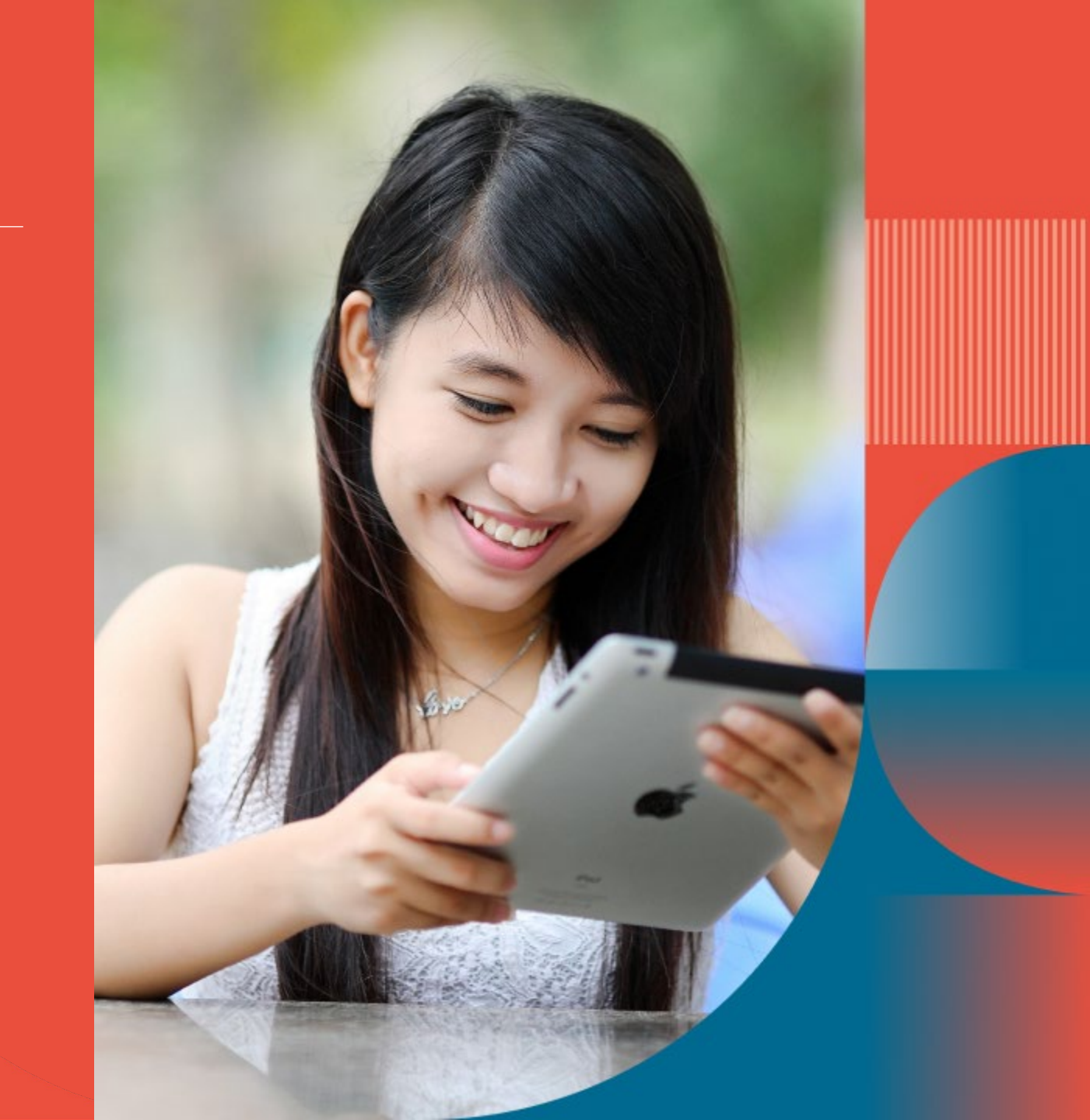

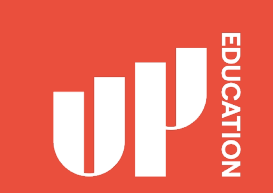

# Homepage Correct Loading Screen

### UP

### Welcome to UP Education Log-in to your account

Students, staff, parents and parents representatives can use their provided accounts to login.

If you have forgotten your password you can reset it here. If you are having trouble logging in, please contact us directly.

| Parouset                           |  |
|------------------------------------|--|
| Passworu.                          |  |
|                                    |  |
| LOGIN CLEAS EXECUTION YOUR MANAGED |  |

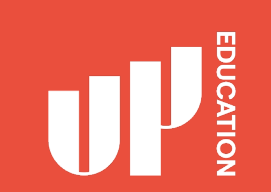

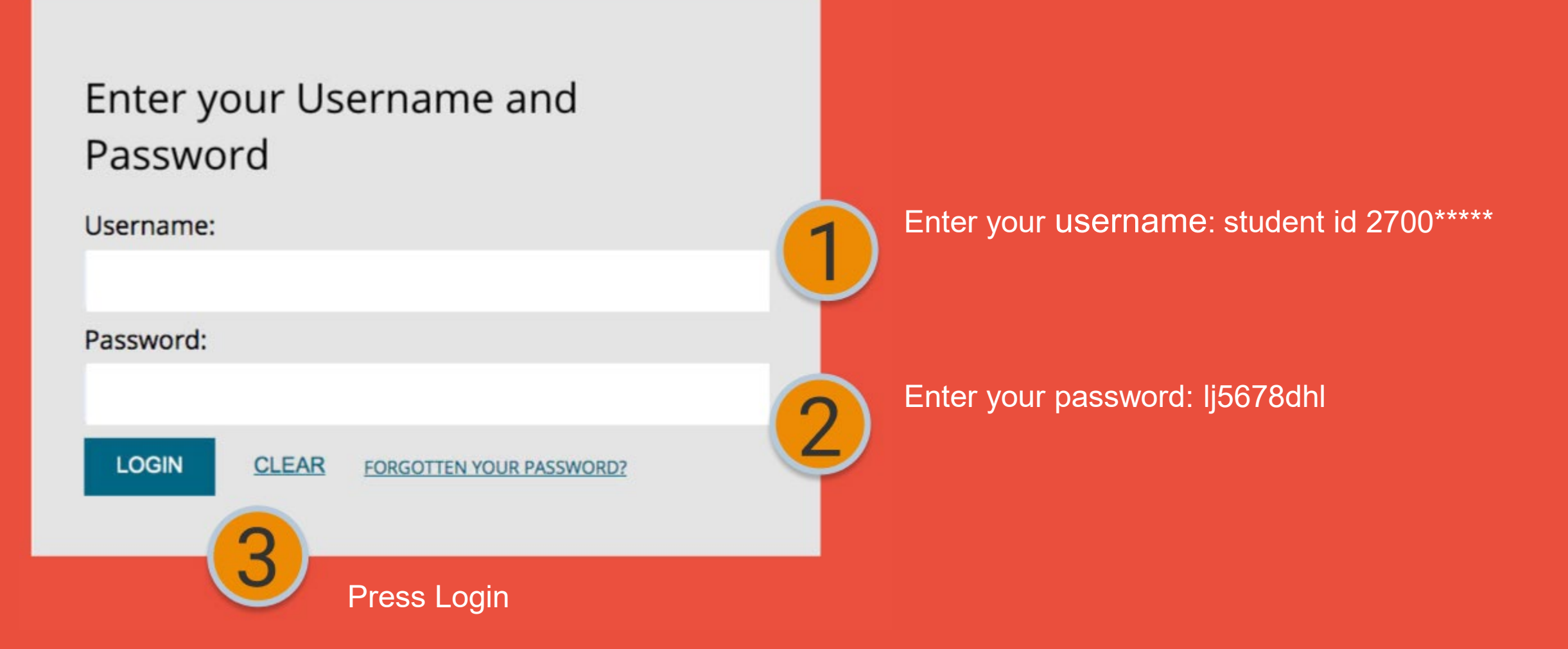

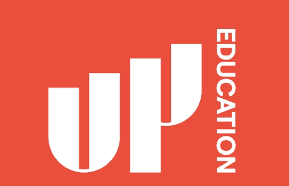

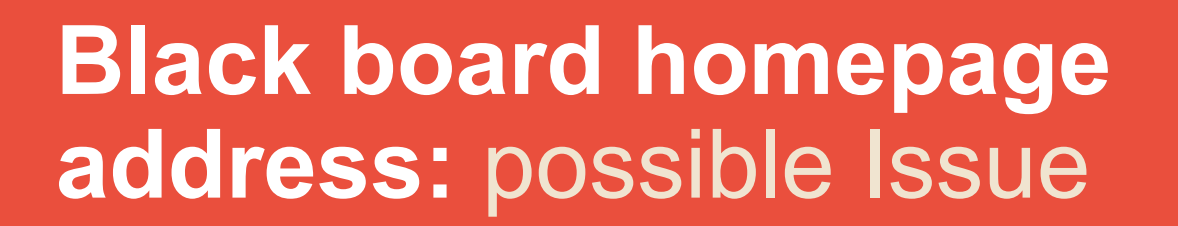

Login to your Black Board page at home

Black Board Homepage address

Possible issue Wrong loading screen

Solution: Click On Single Sign-on

### MYACG

Module information is temporarily unavailable. Please reload the page.

### LOG IN HERE

A O Change Text Size High Contrast Setting

You are not logged in

Please enter your credentials and click the **Login** button below.

USERNAME

PASSWORD

Login

Sign in with a third-party account

Single Sign-on

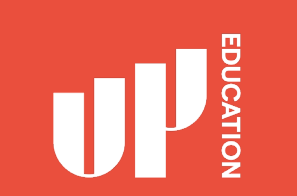

### IMPORTANT INFORMATION TO USE

- School Announcements
- School Timetable
- School Attendance/ Student Profile
- Academic Reports Your School results

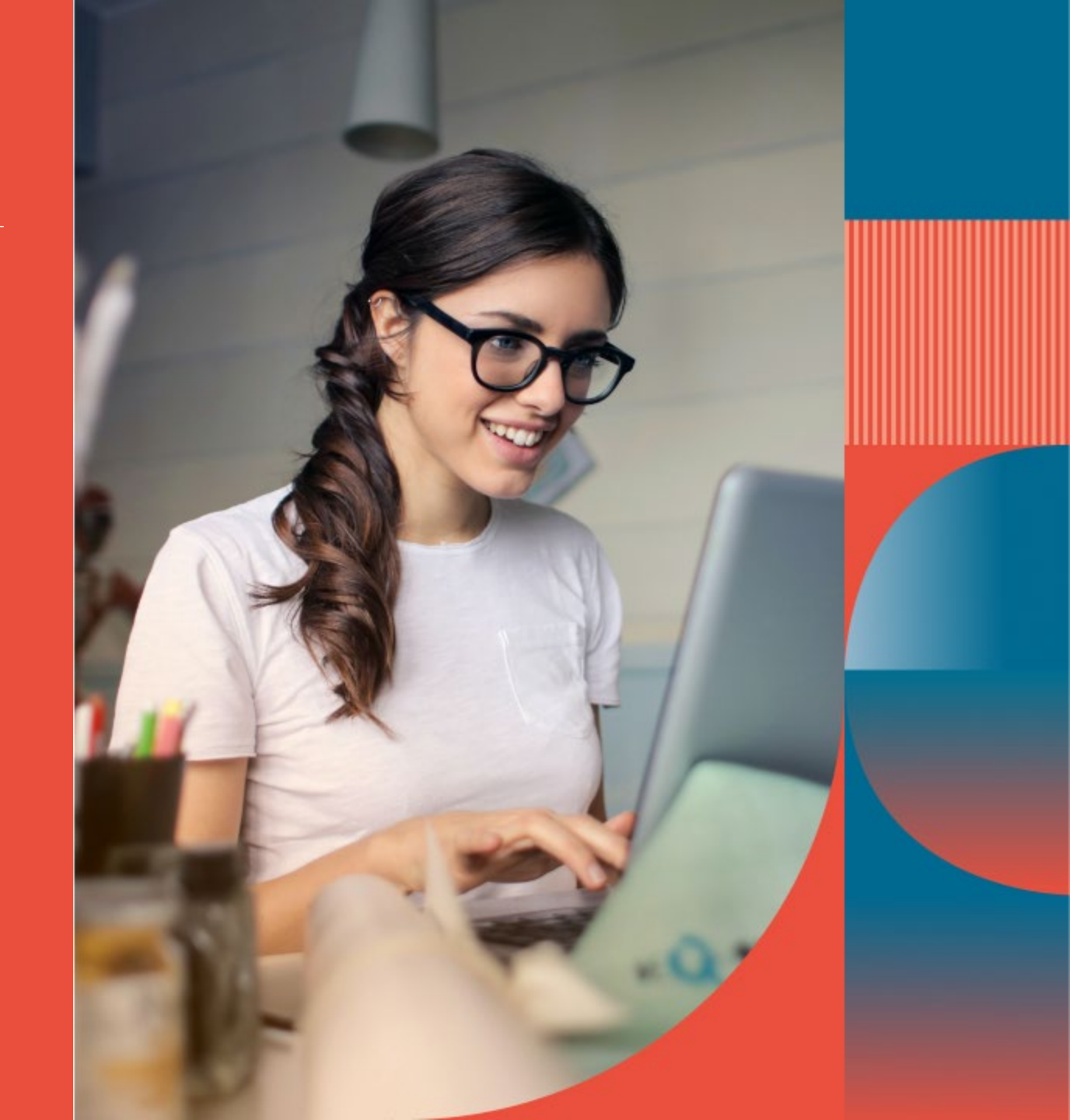

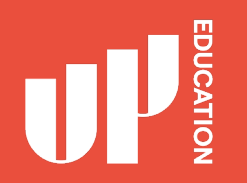

### Check school announcement at home every day

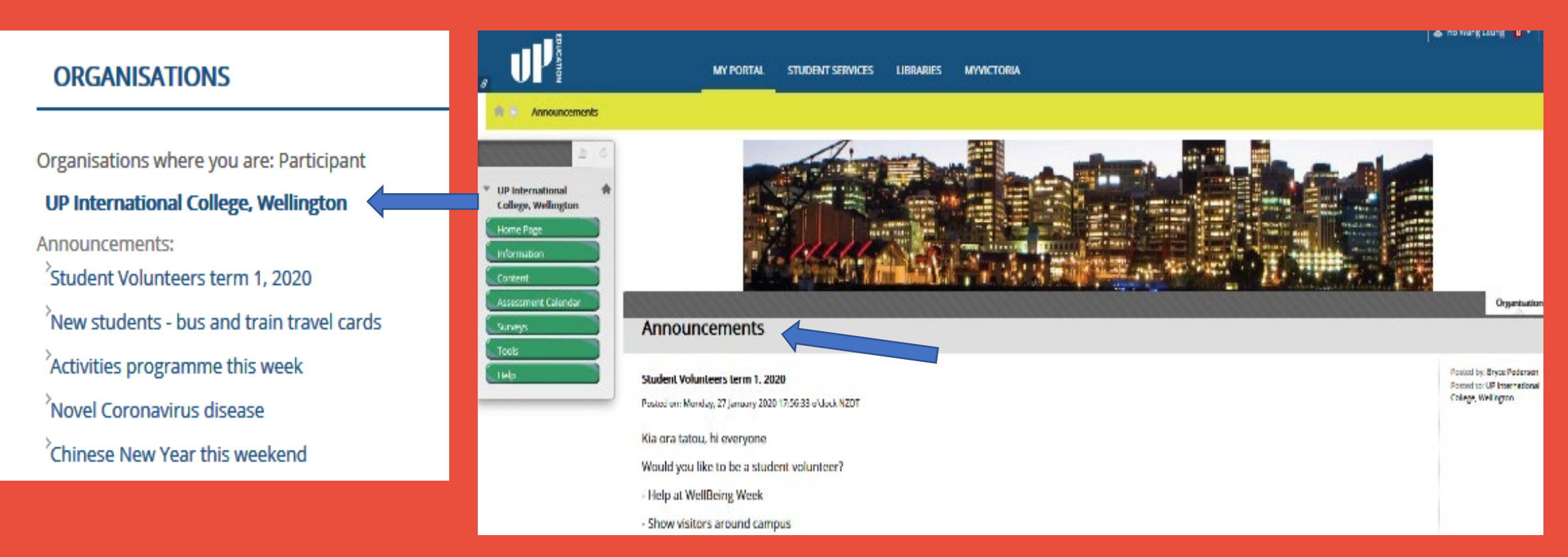

## **Black board homepage**

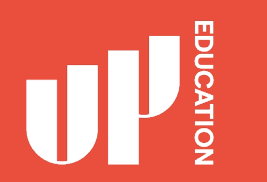

# Check your course notification or content

Click on the course on the top right of your screen

Possible issue and solution:

You can't find your course there or not showing the correct course

Email your student ID and course details to: Bryce.Pedersen@up.education Courses where you are: Instructor Biology Environmental Science 1 **Environmental Science 2** Media Studies 1 Physics - Electromagnestism and Atomic Physics Physics- Mechanical Systems and Wave Systems **VUW FSP Calculus** VUW FSP Economics for Business VUW FSP English for Tertiary Study Part 1 VUW FSP English for Tertiary Study Part 2 A VUW FSP English for Tertiary Study Part 2 B VUW FSP Introduction to Accounting VUW FSP Introductory Mathematics VUW FSP Macroeconomics VUW FSP Microeconomics VUW FSP NZ Culture and Society VUW FSP Statistics VUW Marketing Design and Strategy VUW Study Skills VUW Tourism 1 VUW Tourism 2

Courses where we are seen Churchart

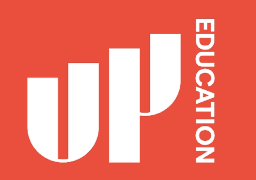

### **Timetable**

Your school schedule, showing what days you have classes and what periods.

All times are in NZ Standard time (NZST).

| Example VUW Student - Onshore  |               |           |           |           |           |           |  |  |
|--------------------------------|---------------|-----------|-----------|-----------|-----------|-----------|--|--|
| Period                         | Time          | Monday    | Tuesday   | Wednesday | Thursday  | Friday    |  |  |
| 1                              | 09:30 -10:30  |           |           |           |           |           |  |  |
| 2                              | 10:30 - 11:30 | FLA Study | FLA Study | FLA Study | FLA Study | FLA Study |  |  |
| 3                              | 11:30 -12:30  | English   | Physics   |           |           |           |  |  |
| 4                              | 12:30 - 13:30 |           |           | C&S       | English   | Physics   |  |  |
| 5                              | 13:30 - 14:30 |           | English   | Physics   |           | English   |  |  |
| 6                              | 14:30 - 15:30 | Physics   |           |           | English   | English   |  |  |
| 7                              | 15:30 -16:30  |           |           | English   | Physics   |           |  |  |
| 8                              | 16:30 - 17:30 | English   | Physics   |           |           |           |  |  |
|                                |               |           |           |           |           |           |  |  |
| Example VUW Student - Offshore |               |           |           |           |           |           |  |  |
| Period                         | Time          | Monday    | Tuesday   | Wednesday | Thursday  | Friday    |  |  |
| 1                              | 09:30 -10:30  |           |           |           |           |           |  |  |
| 2                              | 10:30 - 11:30 |           |           |           |           |           |  |  |
| 3                              | 11:30 -12:30  | English   | Physics   |           |           |           |  |  |
| 4                              | 12:30 - 13:30 |           |           | C&S       | English   | Physics   |  |  |
| 5                              | 13:30 - 14:30 |           | English   | Physics   |           | English   |  |  |
| 6                              | 14:30 - 15:30 | Physics   |           |           | English   | English   |  |  |
| 7                              | 15:30 -16:30  |           |           | English   | Physics   |           |  |  |
| 8                              | 16:30 - 17:30 | English   | Physics   |           |           |           |  |  |
|                                |               |           |           |           |           |           |  |  |

### ATTENDANCE STUDENT PROFILE ACADEMIC REPORTS

1

Attendance this is where you will see your current attendance: P (present) A (absent)

2

Student Details this is where you can locate your Student ID

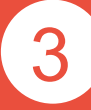

Academic Report this is where you can locate your school report, your exam results, your academic letters

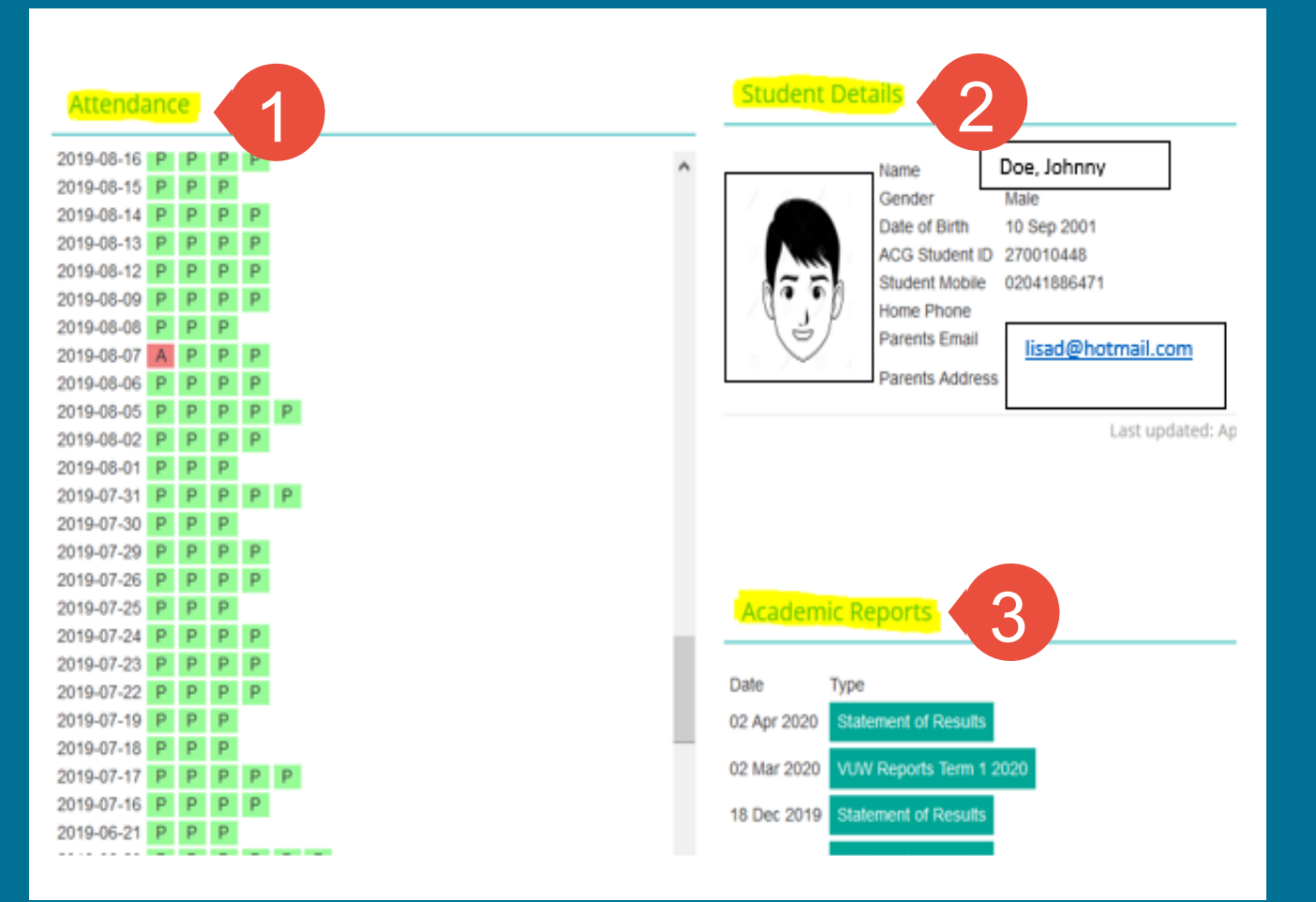

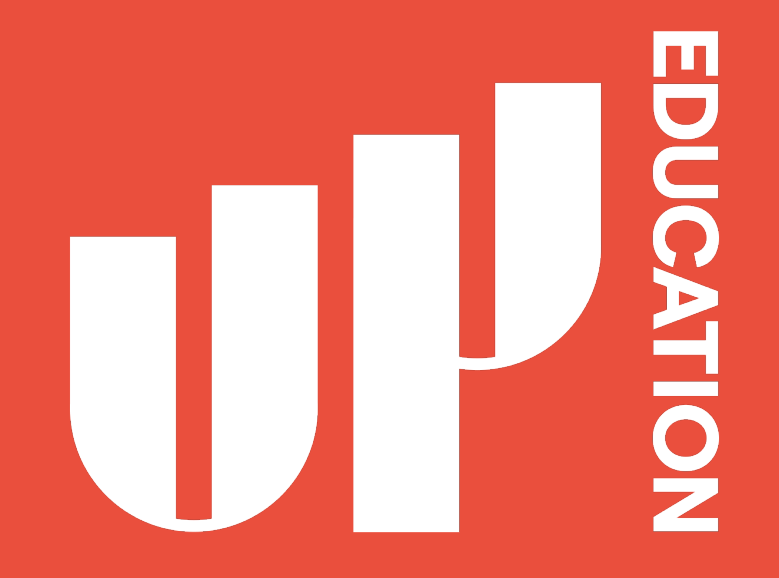

Amplify your Potential